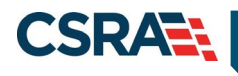

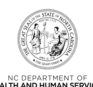

## JOB AID

### NC Health Information Exchange (HIE) Network Status and Hardship

#### **OVERVIEW**

As part of SESSION LAW 2019-23HOUSE BILL 70, certain providers are required to connect to and participate in North Carolina's Health Information Exchange (HIE) Network known as NC HealthConnex.

This document explains how NCTracks will allow Office Administrators to view a provider's HIE Network status and the process to request a hardship extension.

Access the Provider Portal in NCTracks

Access the Status and Management Page

Access the Health Information Exchange (HIE) Status Page

Health Information Exchange (HIE) Status Options

- HIE Network Status Provider is connected
- HIE Network Status Provider not connected
- <u>HIE Network Status Provider is not connected, has not been granted an extension, and has not been granted a hardship</u>

Submitting the Hardship Extension Request

Successful Hardship Extension

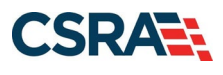

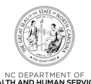

#### ACCESS THE PROVIDER PORTAL IN NCTRACKS

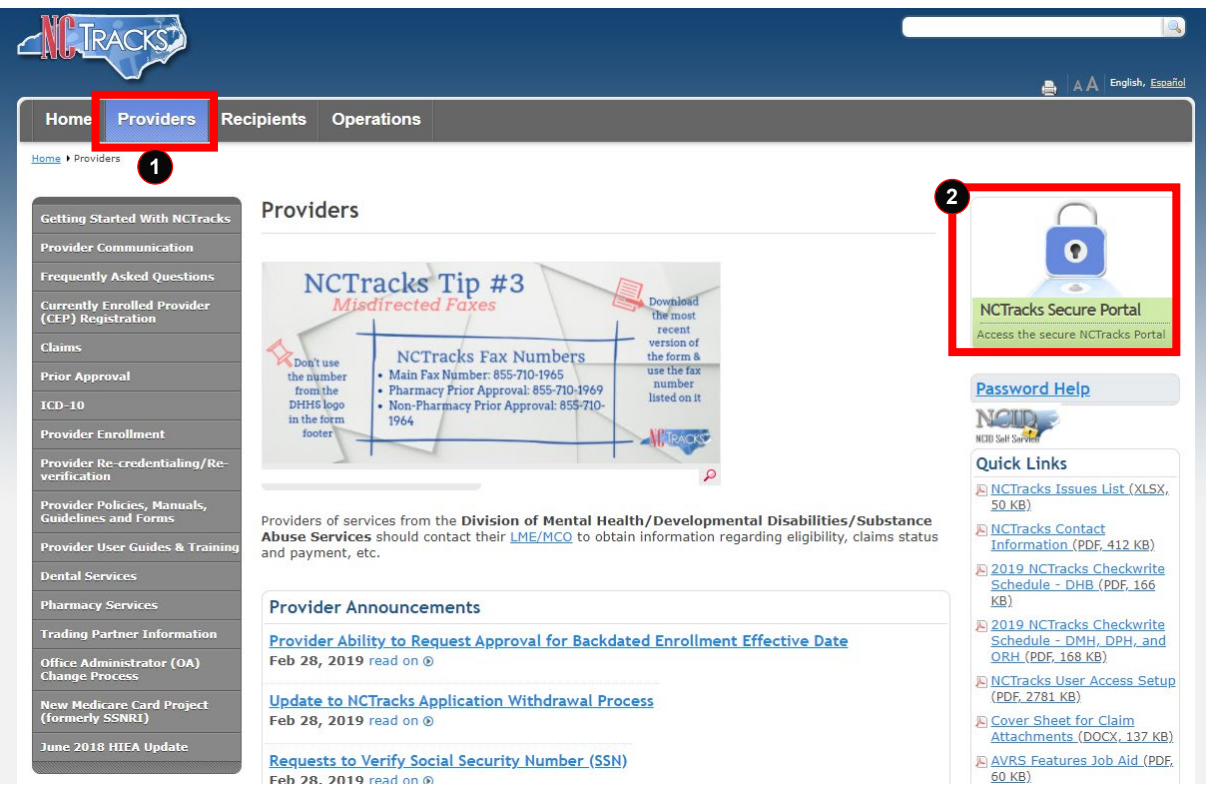

| CTrac                                                   | ks Login                                                                                                    | AA I <u>He</u> |
|---------------------------------------------------------|----------------------------------------------------------------------------------------------------|----------------|
| The NC                                                  | Fracks Web Portal contains information that is private and confidential.                                                                                                    |                |
| Only use<br>(NC MM<br>disclosu<br>action. 1<br>authoriz | ers of legal age or with parental consent authorized by the North Carolina Medicaid Management Information Systems<br>(S) may utilize or access NCTracks Web Portal for approved purposes. Any unauthorized use, inappropriate use, or<br>e of this system or any information contained therein is prohibited and may result in revocation of access and/or legal<br>f you are not an authorized individual, this private and confidential information is not intended for you. If you are not<br>ed to access this content, please click ' <b>Cancel</b> '. |                |
| NC MMI<br>evidenc                                       | 5 retains the right to monitor, record, distribute, or review any user's electronic activity, files, data, or messages. Any<br>e of illegal or actionable activity may be disclosed to law enforcement officials.                                                                                                    |                |
| By conti<br>informa                                     | nuing, you agree that you are authorized to access confidential eligibility, enrollment and other health insurance covera<br>ion. Please read more in our <u>Legal</u> and <u>Privacy Policy</u> pages.<br>Your Account                                                                                                    | ige            |
|                                                         | All users are required to have an <u>NCID</u> to log in to secure areas.                                                                                                    |                |
|                                                         | 3 User ID (NCID): Password: Forgot Login Forgot Password                                                                                                    |                |
|                                                         | 4 🔂 Log In Clear Cancel                                                                                                    |                |
|                                                         |                                                                                                    | _              |

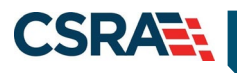

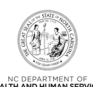

| Step | Action                                                                                                    |
|------|----------------------------------------------------------------------------------------------------|
| 1    | Select the <b>Providers</b> tab.                                                                                                    |
| 2    | Select NCTracks Secure Portal.                                                                                                    |
| 3    | Enter your NCID as your User ID; then enter your Password.<br><b>Note</b> : If you do not have an NCID, you may sign up for one by selecting the NCID hyperlink on this page. |
| 4    | Select Log In.                                                                                                    |

#### ACCESS THE STATUS AND MANAGEMENT PAGE

The Health Information Exchange (HIE) Status page is accessed from the Status and Management page.

| TDACK               |        |                                                                                                    |                                                | 🔒 Welcome,                                                                                                    | (Log out)                     |
|---------------------|--------|----------------------------------------------------------------------------------------------------|------------------------------------------------|----------------------------------------------------------------------------------------------------|-------------------------------|
|                     |        |                                                                                                    |                                                |                                                                                                    | I <u>NCTracks Help</u>        |
| Provider Portal     |        | Eligibility Prior Approval Claims Referral Code Search Enrollment Administration Payment Consent                                                                                                    | Forms                                          |                                                                                                    |                               |
| • Home              |        | Online Application                                                                                                    |                                                |                                                                                                    |                               |
| Message Center      | r for  | 1 Status and Management                                                                                                    | Subs                                           | cription Preferences                                                                                          | A A   Help                    |
|                     | al mas | Announcements                                                                                                    | Announcements                                  | Quick Links<br>Take the 2019 Annual Pro                                                                       | vider Survey                  |
|                     | 9.0    | Date: Nov 27, 2018 12:00:00 AM Attention: All Providers<br>The Health Insurance Marketplace serves people who don't get health coverage from their job. Factsbeets on the<br>are available in <u>English</u> and <u>Spanish</u> to post in your locations. North: Carolinians seeking in-person assistance with<br>service the <u>inclusional coverage</u> coverage and an analyze the CR available of the CR available of | Marketplace<br>h enrollment<br>e at 1-855-733- | CCNC/CA (Managed Care<br>Department of Health and<br>Division of Health Service<br>Division of Health Benefit | LHuman Services<br>Regulation |
| A                   |        | WELCOME<br>Provider<br>Training OFFICE ADMINISTRATORS ENROLLMENT Status and<br>Management                                                                                                    |                                                | DHE (Health Check)<br>DMH/DD/SAS<br>Division of Public Health<br>Office of Rural Health<br>Provider Training  |                               |
| Inbox               |        | All Messayes.(3                                                                                                    | 361)                                           |                                                                                                    |                               |
| Provider            | Status | Message Date                                                                                                    |                                                |                                                                                                    |                               |
|                     | Unread | PM92000-R9201 06/27/2019 03:17 pm                                                                                                    |                                                |                                                                                                    |                               |
|                     | Unread | PM92000-R9201 06/27/2019 03:17 pm                                                                                                    |                                                |                                                                                                    |                               |
|                     | Unread | PM92000-R9201 06/27/2019 02:28 pm                                                                                                    |                                                |                                                                                                    |                               |
|                     | Unread | PM92000-R9201 06/27/2019 02:28 pm                                                                                                    |                                                |                                                                                                    |                               |
| ascript:mmis.noop() |        |                                                                                                    |                                                |                                                                                                    |                               |

| Step | Action                                                                                                    |
|------|----------------------------------------------------------------------------------------------------|
| 1    | To access the <b>Status and Management</b> page, authorized users should hover over the <b>Enrollment</b> tab and select the <b>Status and Management</b> option. |
|      | OR                                                                                                    |
|      | Under the Announcements section, authorized users should select the Status and Management button under Enrollment.                                                |

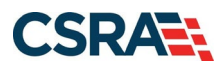

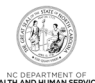

#### ACCESS THE HEALTH INFORMATION EXCHANGE (HIE) STATUS PAGE

|                                                                                                    |                                                                                                    | I <u>NCTracks Help</u>        |
|----------------------------------------------------------------------------------------------------|----------------------------------------------------------------------------------------------------|-------------------------------|
|                                                                                                    | Elinibility Drive Annoval Claime Datarral Code Search Enrollment Administration Daymont Consent Forme                       |                               |
| Provider Portal                                                                                               | Englounty Phot Approval Claims Referal Code search <u>Enformmenn</u> Aufministration Payment Consent Forms                  |                               |
| Home Provider Enroliment                                                                                      |                                                                                                    |                               |
| Contact Information                                                                                           | Health Information Exchange (HIE) Status                                                                                    |                               |
| If you have any questions regarding<br>completion of Provider Enrollment, please<br>contact CSRA Call Center. | * indicates a required field                                                                                                | Legend 🔻                      |
| Phone: 800-688-6696                                                                                           | As part of SESSION LAW 2019-23HOUSE BILL 70, certain providers are required to connect to and participate in North Carolina | s Health Information Exchange |
| Fax: 855-710-1965                                                                                             | (HE) Network known as NC Healthconnex.                                                                                      |                               |
|                                                                                                    | SELECT PROVIDER                                                                                                    | ?                             |
|                                                                                                    | * NPI/Atypical ID: Select One 2                                                                                             |                               |
| Quick Links                                                                                                   |                                                                                                    |                               |
|                                                                                                    |                                                                                                    |                               |
| Advanced Medical Home Tier                                                                                    |                                                                                                    |                               |
| Attestation                                                                                                   |                                                                                                    |                               |
| A Health Information Exchange                                                                                 |                                                                                                    |                               |
| (HIE) Status                                                                                                  |                                                                                                    |                               |
| Provider Enrollment Home                                                                                      |                                                                                                    |                               |
| PE Supporting Information                                                                                     |                                                                                                    |                               |
| Reassion Existing Draft                                                                                       |                                                                                                    |                               |
| Applications                                                                                                  |                                                                                                    |                               |
|                                                                                                    |                                                                                                    |                               |
|                                                                                                    |                                                                                                    |                               |
|                                                                                                    |                                                                                                    |                               |
|                                                                                                    | About Legal Privacy Accessibility Contact Us System Requirements Report Fraud                                               |                               |
|                                                                                                    | NC Department                                                                                                    |                               |
|                                                                                                    | of Health and CSRAT TRANSCEND                                                                                               |                               |
|                                                                                                    |                                                                                                    |                               |

idle timer re/init at 9:06:24 am portal: pong

| Step | Action                                                                                                    |
|------|----------------------------------------------------------------------------------------------------|
| 1    | From the Quick Links section, select Health Information Exchange (HIE) Status.                                                      |
| 2    | From the <b>NPI/Atypical ID</b> drop-down menu, select the NPI/Atypical ID to view current HIE status.                              |
|      | <b>Note</b> : The <b>NPI/Atypical ID</b> drop-down menu will only contain providers for which the user is the Office Administrator. |

#### HEALTH INFORMATION EXCHANGE (HIE) STATUS OPTIONS

#### HIE Network Status – Provider is connected

The following page will display if the provider IS connected to the HIE Network.

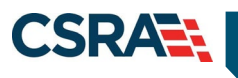

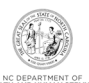

| Provider Portal                                                                                               | Eligibility Prior Approval Claims Referral Code Search Enrollment Administration Trading Partner Payment Consent Forms                                                       |                        |
|----------------------------------------------------------------------------------------------------|----------------------------------------------------------------------------------------------------|------------------------|
| Home Provider Enrollment                                                                                      |                                                                                                    |                        |
| Contact Information                                                                                           | Health Information Exchange (HIE) Status                                                                                                    |                        |
| If you have any questions regarding<br>completion of Provider Enrollment, please<br>contact CSRA Call Center. | * indicates a required field                                                                                                    | Legend 🔻               |
| Phone: 800-688-6696<br>Fax: 855-710-1965                                                                      | As part of SESSION LAW 2019-23HOUSE BILL 70, certain providers are required to connect to and participate in North Carolinas Heal<br>(HEF) Network known as NC Healthconnex. | h Information Exchange |
| Email: NCTracksprovider@nctracks.com                                                                          |                                                                                                    | ?                      |
|                                                                                                    | SELECT PROVIDER  * NPI/Atypical ID:                                                                                                    |                        |
| Quick Links                                                                                                   |                                                                                                    |                        |
| Online Application                                                                                            | STATUS DETAILS                                                                                                    |                        |
| Advanced Medical Home Tier                                                                                    | HE Status : PROVIDER IS CONNECTED AND SUBMITS DATA TO THE HE NETWORK                                                                                                    |                        |
| Health Information Exchange (HIE)                                                                             | enective Date : 05/31/2018                                                                                                    |                        |
| Status                                                                                                    |                                                                                                    |                        |
| Provider Enrollment Home                                                                                      |                                                                                                    |                        |
| PE Supporting Information                                                                                     |                                                                                                    |                        |
| PE Terms and Conditions                                                                                       |                                                                                                    |                        |
| Reassign Existing Draft                                                                                       |                                                                                                    |                        |
| Batch Enrollment Unload                                                                                       |                                                                                                    |                        |
| Ratch Enrollment Status                                                                                       |                                                                                                    |                        |
|                                                                                                    |                                                                                                    |                        |

| Step | Action                                                                                                    |
|------|----------------------------------------------------------------------------------------------------|
| 1    | If the provider is <b>connected to the HIE Network</b> , the following message will display:                                                 |
|      | "PROVIDER IS CONNECTED AND SUBMITS DATA TO THE HIE NETWORK"                                                                                  |
|      | <b>Note</b> : Below the HIE Status, the effective date displays, which indicates the Effective or Compliance Date of the HIE status on file. |

#### HIE Network Status – Provider not connected

The following page will display if the provider is NOT connected and is NOT REQUIRED to connect to the HIE Network.

| Provider Portal                                                                                               | Eligibility Prior Approval Claims Referral Code Search Enrollment Administration Trading Partner Payment Consent Forms                                                         |                        |
|----------------------------------------------------------------------------------------------------|----------------------------------------------------------------------------------------------------|------------------------|
| Home Provider Enrollment                                                                                      |                                                                                                    |                        |
| Contact Information                                                                                           | Health Information Exchange (HIE) Status                                                                                                    |                        |
| If you have any questions regarding<br>completion of Provider Enrollment, please<br>contact CSRA Call Center. | * indicates a required field                                                                                                    | Legend                 |
| Phone: 800-688-6696<br>Fax: 855-710-1965<br>Email: NCTracksprovider@nctracks.com                              | As part of SESSION LAW 2019-23HOUSE BILL 70, certain providers are required to connect to and participate in North Carolinas Health<br>(HIE) Network known as NC Healthconnex. | n Information Exchange |
|                                                                                                    | SELECT PROVIDER                                                                                                    | ?                      |
|                                                                                                    | * NPI/Atypical ID:                                                                                                    |                        |
| Quick Links                                                                                                   |                                                                                                    |                        |
| Online Application                                                                                            | STATUS DETAILS                                                                                                    |                        |
| Advanced Medical Home Tier<br>Attestation                                                                     | HIE Status : PROVIDER IS NOT REQUIRED TO CONNECT AND SUBMIT DATA TO THE HIE NETWORK<br>Effective Date : 10/27/2020                                                             |                        |
| Health Information Exchange (HIE)<br>Status                                                                   |                                                                                                    |                        |
| Provider Enrollment Home                                                                                      |                                                                                                    |                        |
| PE Supporting Information                                                                                     |                                                                                                    |                        |
| PE Terms and Conditions                                                                                       |                                                                                                    |                        |
| Reassign Existing Draft<br>Applications                                                                       |                                                                                                    |                        |
| Batch Enrollment Upload                                                                                       |                                                                                                    |                        |
| Batch Enrollment Status                                                                                       |                                                                                                    |                        |
| T Locator Code Lookup                                                                                         |                                                                                                    |                        |

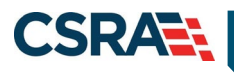

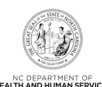

| Step | Action                                                                                                    |
|------|----------------------------------------------------------------------------------------------------|
| 1    | If the provider is <b><u>NOT</u> connected</b> to the HIE Network and <b>is <u>NOT</u> REQUIRED</b> to connect to the HIE Network, the following message will display: |
|      | "PROVIDER IS NOT REQUIRED TO CONNECT AND SUBMIT DATA TO THE HIE<br>NETWORK.                                                                                            |
|      | <b>Note</b> : Below the HIE Status, the effective date displays, which is the date the status was added to NCTracks                                                    |

# HIE Network Status – Provider is not connected, has not been granted an extension, and has not been granted a hardship

The following page will display if the provider is NOT connected, has NOT been granted an EXTENSION, and has NOT been granted a HARDSHIP.

| NP TO LOUR                                                                                         |                                                                                                    | ome, (Log out)         |
|----------------------------------------------------------------------------------------------------|----------------------------------------------------------------------------------------------------|------------------------|
| <b>CINGRACKS</b>                                                                                   |                                                                                                    | I <u>NCTracks Help</u> |
| rovider Portal                                                                                     | Eligibility Prior Approval Claims Referral Code Search Enrollment Administration Trading Partner Payment Consent Forms                                                             |                        |
| Home • Provider Enrollment                                                                         |                                                                                                    |                        |
| Contact Information                                                                                | Health Information Exchange (HIE) Status                                                                                                    |                        |
| f you have any questions regardin<br>ompletion of Provider Enrollment,<br>ontact CSRA Call Center. | * indicates a required field                                                                                                    | Legend                 |
| hone: 800-688-6696<br>ax: 855-710-1965<br>mail: NCTracksprovider@nctrack                           | As part of SESSION LAW 2019-23HOUSE BILL 70, certain providers are required to connect to and participate in North Carolinas Health Int<br>(HIE) Network known as NC Healthconnex. | formation Exchange     |
|                                                                                                    | SELECT PROVIDER                                                                                                    | ?                      |
| uick Links                                                                                         | * NPI/Atypical ID:                                                                                                    |                        |
| Inline Application                                                                                 |                                                                                                    | ?                      |
| dvanced Medical Home Tier                                                                          | * You are currently not connected with the HIE Network. Would you like to request a hardship?                                                                                      |                        |
| Health Information Exchan                                                                          |                                                                                                    |                        |
| Provider Enrollment Home                                                                           |                                                                                                    |                        |
| PE Supporting Information                                                                          |                                                                                                    |                        |
| PE Terms and Conditions                                                                            |                                                                                                    |                        |
| Reassign Existing Draft                                                                            |                                                                                                    |                        |
| Batch Enrollment Upload                                                                            |                                                                                                    |                        |
| Batch Enrollment Status                                                                            |                                                                                                    |                        |
| Locator Code Lookup                                                                                |                                                                                                    |                        |
|                                                                                                    |                                                                                                    |                        |
|                                                                                                    |                                                                                                    |                        |
|                                                                                                    |                                                                                                    |                        |
|                                                                                                    |                                                                                                    |                        |
| Action                                                                                             |                                                                                                    |                        |
| If the pro                                                                                         | vider is <b>NOT connected</b> to the HIE Network, has <b>NOT</b> been grante                                                                                                    | d an <b>extension</b>  |
|                                                                                                    | vider is <b>NOT</b> connected to the fill Network, has <b>NOT</b> been grante                                                                                                    |                        |
| and has                                                                                            | <b>NOT</b> been granted a <b>hardship</b> , the following question will display:                                                                                                   |                        |
|                                                                                                    |                                                                                                    |                        |
|                                                                                                    |                                                                                                    |                        |
| "You are                                                                                           | currently not connected with the HIE Network. Would you like to re                                                                                                    | equest a               |
| hardshin                                                                                           | 2"                                                                                                    |                        |
| narusnip                                                                                           |                                                                                                    |                        |
|                                                                                                    |                                                                                                    |                        |
|                                                                                                    | a or No                                                                                                    |                        |

|   | narusnip :                                                                                         |
|---|----------------------------------------------------------------------------------------------------|
|   | Select <b>Yes</b> or <b>No</b> .                                                                   |
|   | Note: There are no further options if <b>No</b> is selected.                                       |
| 2 | Upon selecting <b>Yes</b> , the following question will display:                                   |
|   | "Please select hardship reason, which hardship reason would you like to choose?                    |
|   | The following options will display:<br>• Provider will be retiring on or before December 31, 2022. |

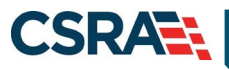

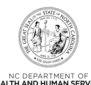

| Step | Action                                                                                                    |
|------|----------------------------------------------------------------------------------------------------|
|      | <ul> <li>Provider will be closing the practice on or before December 31, 2022.</li> </ul>                                                                                                    |
|      | <ul> <li>Provider operates in rural areas with lack of access to affordable internet/broadband<br/>capacity adequate to support implementation of electronic health record technology and<br/>connection to the HIE Network.</li> </ul>            |
|      | <ul> <li>Provider is in a community with few or no alternatives that not granting a hardship extension<br/>for a provider or practice may lead to the loss of a material reduction in access to care for<br/>NC Medicaid Beneficiaries.</li> </ul> |
|      | <ul> <li>Provider is a chiropractic group with a single or multi-specialty taxonomy.</li> </ul>                                                                                                    |
|      | <ul> <li>Provider participates in the Rehabilitative, Restorative and Assistive Technology Service for<br/>the North Carolina Assistive Technology Program.</li> </ul>                                                                             |

#### SUBMITTING THE HARDSHIP EXTENSION REQUEST

| rovider Portal                                                                                                    | Eligibility Prior Approval Claims Referral Code Search Enrollment Administration Trading Partner Payment Consent Forms                                                                                                    |
|----------------------------------------------------------------------------------------------------|----------------------------------------------------------------------------------------------------|
| Home • Provider Enrollment                                                                                                    |                                                                                                    |
| Contact Information                                                                                                    | Health Information Exchange (HIE) Status                                                                                                    |
| If you have any questions regarding<br>completion of Provider Enrollment, please<br>contact CSRA Call Center.                                                                                                    | * indicates a required field Legend *                                                                                                    |
| Phone: 800-688-6696<br>Fax: 855-710-1965                                                                                                    | As part of SESSION LAW 2019-23HOUSE BILL 70, certain providers are required to connect to and participate in North Carolinas Health Information Exchange (HIE) Network known as NC Healthconnex.                                                                                                    |
| Effidit: NCTracksproviderjonctracks.com                                                                                                    | SELECT PROVIDER                                                                                                    |
|                                                                                                    | * NPI/Atypical ID:                                                                                                    |
| Quick Links                                                                                                    | 121                                                                                                    |
| Advanced Medical Home Tier<br>Attestation<br>@ Health Information Exchange (HIE)<br>Status<br>@ Provider Enrollment Home<br>@ PE Supporting Information<br>@ PE Terms and Continons<br>@ Rearciem Exclange Definitions | HARSHIP DETAILS     * You are currently not connected with the HIE Network. Would you like to request a hardship?     • Yes ON     * Please select hardship reason, which Hardship Reason would you like to choose?     Provider will be retiring on or before December 31, 2022.     Provider will be closing the practice on or before December 31, 2022.     Provider will be closing the practice on or before December 31, 2022.     Provider will be closing the practice on the tife Network     retord technolow and connection to the HIE Network |
| Batch Enrollment Upload                                                                                                    | <ul> <li>Provider is in a community with few or no alternatives that not granting a hardship extension for a provider or practice may lead to the loss of or a material reduction in access to care for NC Medicaid beneficiaries.</li> </ul>                                                                                                    |
| Batch Enrollment Status                                                                                                    | Provider is a chiropractic group with a single- or multi-specialty taxonomy.                                                                                                    |
| 중 Locator Code Lookup                                                                                                    | <ul> <li>Provider participates in the Rehabilitative, Restorative and Assistive Technology Service Providers for the North Carolina Assistive Technology Program.</li> <li>Submit</li> </ul>                                                                                                    |

| Step | Action                                    |
|------|-------------------------------------------|
| 3    | Select a reason for the hardship request. |
| 4    | Select Submit.                            |

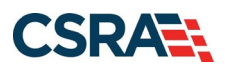

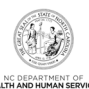

#### SUCCESSFUL HARDSHIP EXTENSION

|                 |                                                                                                    | tome   Provider Enrollment                                                                                                    |
|-----------------|----------------------------------------------------------------------------------------------------|----------------------------------------------------------------------------------------------------|
| A   <u>Help</u> | formation Exchange (HIE) Status 😂 🗛 🗆                                                                                                    | Contact Information                                                                                                    |
| d 👻             | Legend                                                                                                    | f you have any questions regarding<br>ompletion of Provider Enrollment, please                                                                                                    |
|                 | NCTracks Success                                                                                                    | hone: 800-688-6696                                                                                                    |
|                 | Your request for a hardship has been submitted. <u>Health Information Exchange Hardship Request PDF</u> .                                                                                                    | ax: 855-710-1965<br>mail: <u>NCTracksprovider@nctracks.com</u>                                                                                                    |
|                 |                                                                                                    | Quick Links                                                                                                    |
| ge              | ESSION LAW 2019-23HOUSE BILL 70, certain providers are required to connect to and participate in North Carolinas Health Information Exchange                                                                                                    | Online Application                                                                                                    |
| 2               | IN KIOWIT 85 NG FICATURIOUTIER.                                                                                                    | dvanced Medical Home Tier                                                                                                    |
|                 | DER                                                                                                    | Health Information Exchange (HIE)                                                                                                    |
|                 |                                                                                                    | itatus                                                                                                    |
|                 | 15                                                                                                    | Provider Enrollment Home                                                                                                    |
|                 | HIE Status : PROVIDER IS GRANTED A HARDSHIP EXTENSION BY DECISION OF HIEA/DIT OR DHHS                                                                                                    | PE Supporting Information                                                                                                    |
|                 | Effective Date : 11/05/2020                                                                                                    | PE Terms and Conditions                                                                                                    |
|                 |                                                                                                    | Reassign Existing Draft                                                                                                    |
|                 |                                                                                                    | Batch Enrollment Upload                                                                                                    |
|                 |                                                                                                    | Batch Enrollment Status                                                                                                    |
|                 |                                                                                                    |                                                                                                    |
| ge              | SSION LAW 2019-23HOUSE BILL 70, certain providers are required to connect to and participate in North Carolinas Health Information Exchange rk known as NC Healthconnex.         DER       * NPI/Atypical ID:         LS       HIE Status : PROVIDER IS GRANTED A HARDSHIP EXTENSION BY DECISION OF HIEA/DIT OR DHHS         Effective Date : 11/05/2020 | Inline Application<br>dvanced Medical Home Tier<br>(ttestation<br># Health Information Exchange (HIE)<br>tatus<br># Provider Enrollment Home<br># Provider Enrollment Home<br># Exception Enrollment<br># Reassign Existing Draft<br>pplications |

| Step | Action                                                                                                    |
|------|----------------------------------------------------------------------------------------------------|
| 5    | If the provider submits a hardship extension request successfully, the following message will display:              |
|      | Your request for a hardship has been submitted. <u>Health Information Exchange Hardship</u><br><u>Request PDF.</u>  |
| 6    | The HIE Status will now display:                                                                                    |
|      | <i>"PROVIDER IS GRANTED A HARDSHIP EXTENSION BY DECISION OF HIEA/DIT OR DHHS"</i>                                   |
|      | <b>Note</b> : Below the HIE Status, the effective date displays, which is the date the status was added to NCTracks |